## Windows でのファームウェアアップデート方法

対応機種: iDive Color, iDive Sport, iX3M システム要件: Windows 7 64bit 以上 RATIO のダイブコンピュータのファームウェアアップデートには Ratio Toolbox を使用します。 Ratio Toolbox の概要: ファームウェアのアップデート 時刻調整 ● 言語変更(英語、ドイツ語、イタリア語、チェコ語)2019 年 3 月現在 ※対応機種:iDive Color, iX3M ユーザー設定のリセット ソフトウェアのダウンロード → Ratio Toolbox のダウンロード Ratio Toolbox のインストール 1. Create a desktop shortcut (ショートカットをデスクトップ作成)※任意 (USB ケーブル用のドライバーのインストール) ※初回は必須 Install FTDI device drivers 画面の指示に従い Ratio Toolbox と FTDI device drivers をインストールします。 Betup - Ratio Toolbox version 1.1.0 Select Additional Tasks Which additional tasks should be performed? Select the additional tasks you would like Setup to perform while installing Ratio Toolbox, then click Next. Additional shortcuts: Create a desktop shortcut FTDI Drivers: Install FTDI device drivers Next > Cancel ! 重要! インストールする際に下図が表示された場合、詳細情報をクリックするとインストールを実行できます。 Windows によって PC が保護されまし Windows によって PC が保護されまし た た

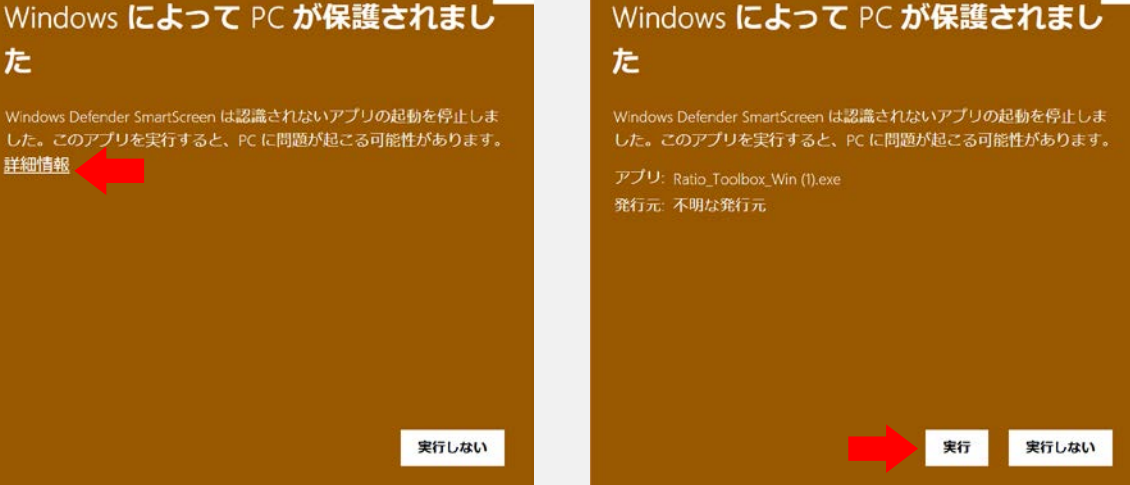

2. PC モードの起動

PC に USB ケーブルを接続し、ダイブコンピュータに USB ケーブルを接続します。 ※USB ケーブルの接続部の O-リングが外れていないか確認してください。

iDive での USB ケーブルの接続:

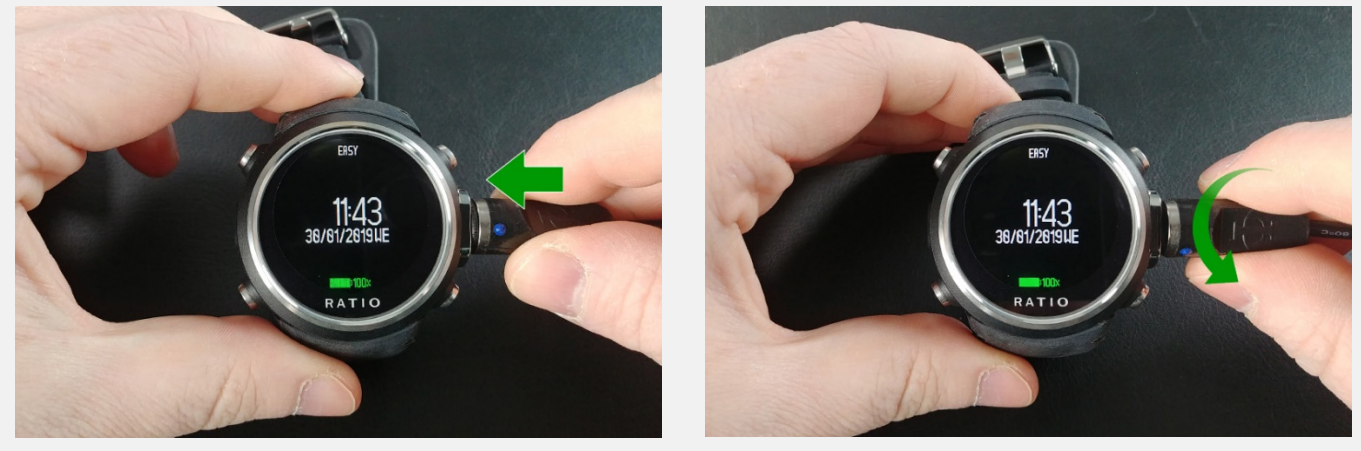

iX3M での USB ケーブルの接続:

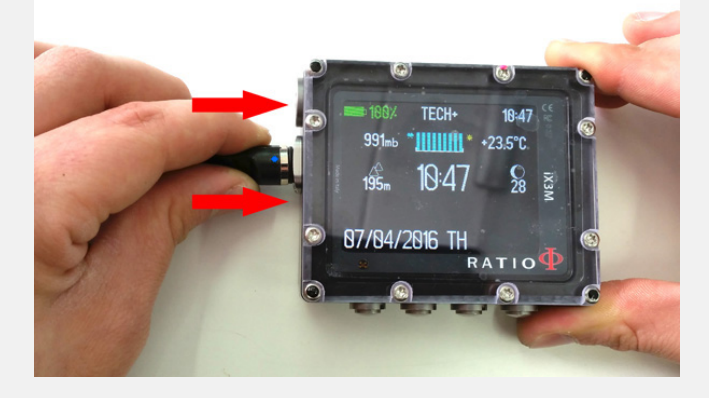

iDive での PC モードの起動:

- ・時計表示から左下ボタンでメニューを表示
- ・右下ボタンで PC モードを選択
- ・左下ボタンで決定

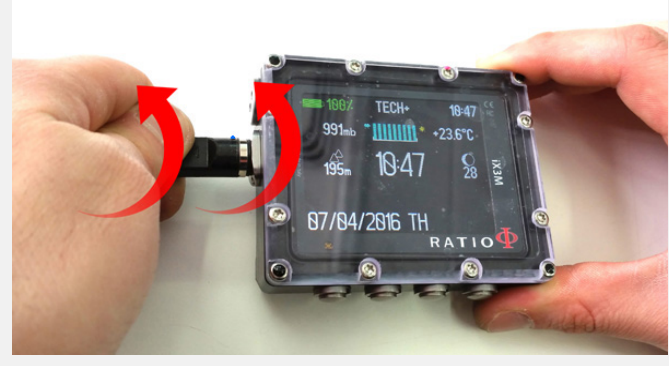

iX3M での PC モードの起動: ・時計メニューでから B  $\rightarrow$  D  $\rightarrow$  D  $\rightarrow$  B ボタン

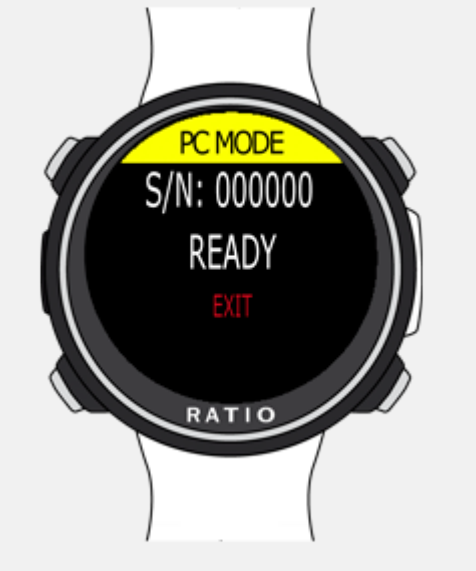

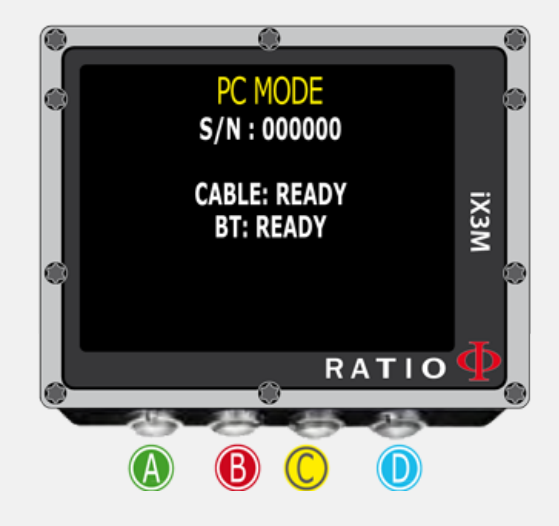

3. Ratio Toolbox の起動

Ratio Toolbox を起動すると下図の画面が表示されます。 "Connect" をクリックし、ダイブコンピュータとの通信を開始します。※"Quit"をクリックで終了

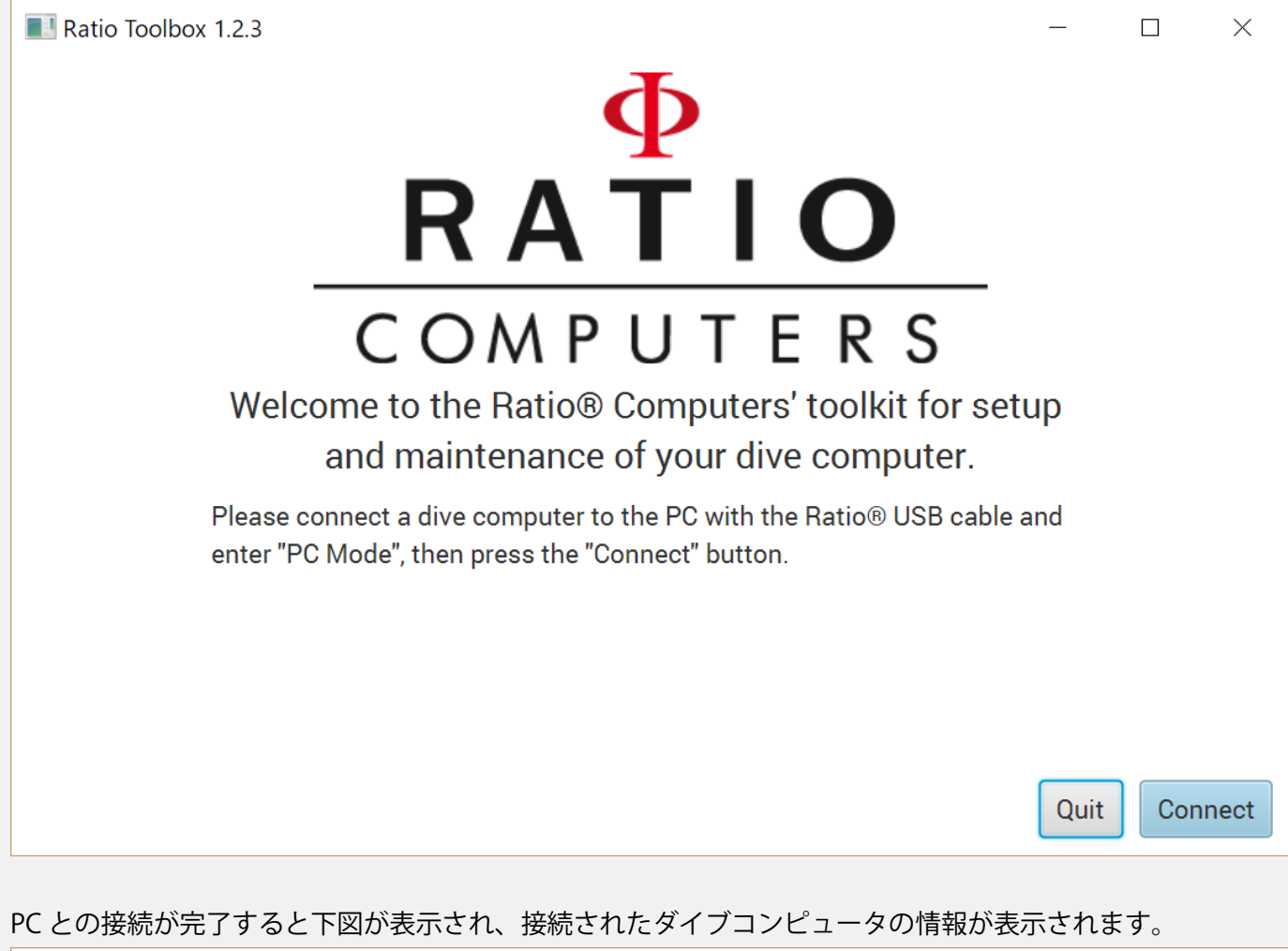

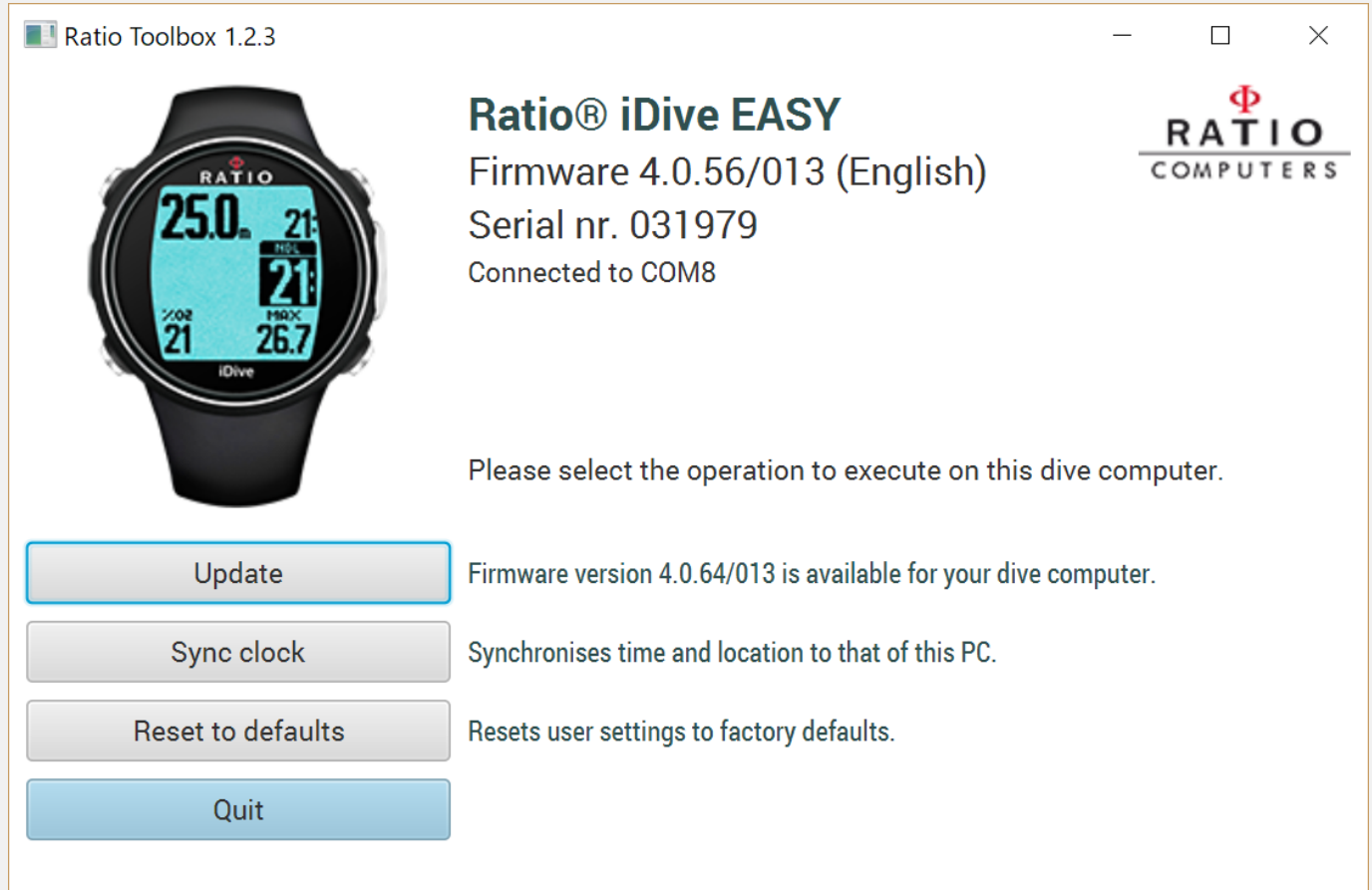

4. ファームウェアアップデート

Ratio Toolbox にダイブコンピュータを接続した際、最新のファームウェアがリリースされているときは、 下図(左)が表示されます。

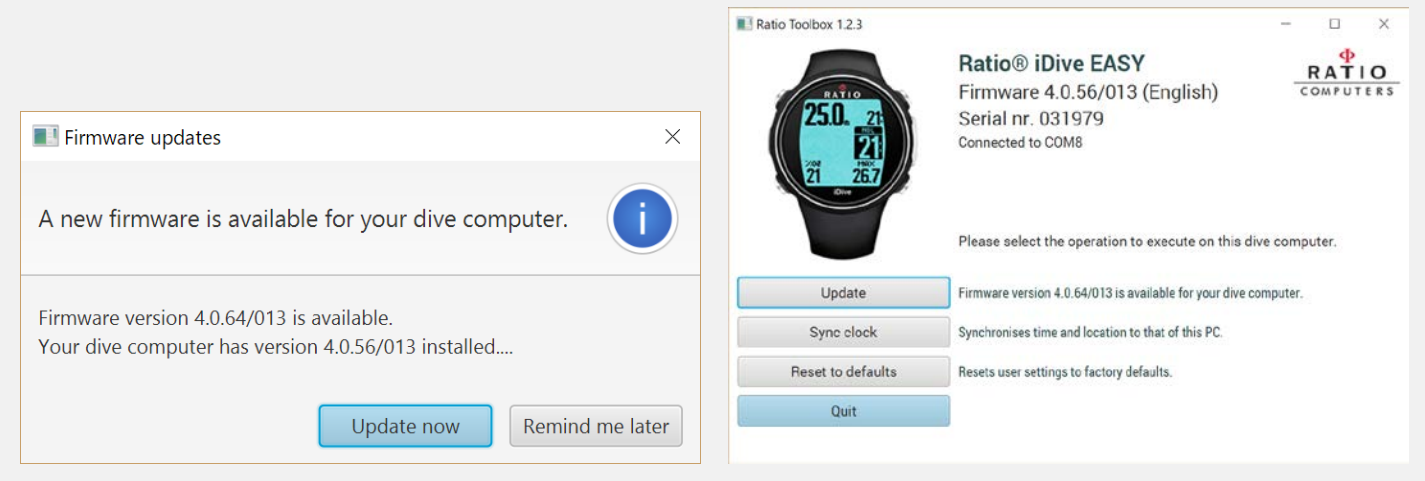

"Update now"またはメニューの "Update" をクリックしファームウェアのアップデートを開始します。

5. アップデートの開始

アップデートを開始する前に使用する言語の確認があります。 ※iDive Color, iX3M 用の機能 日本で使用する際には、デフォルト設定の "English"をおすすめします。

"Update"をクリックするとファームウェアのアップデートが開始されます。

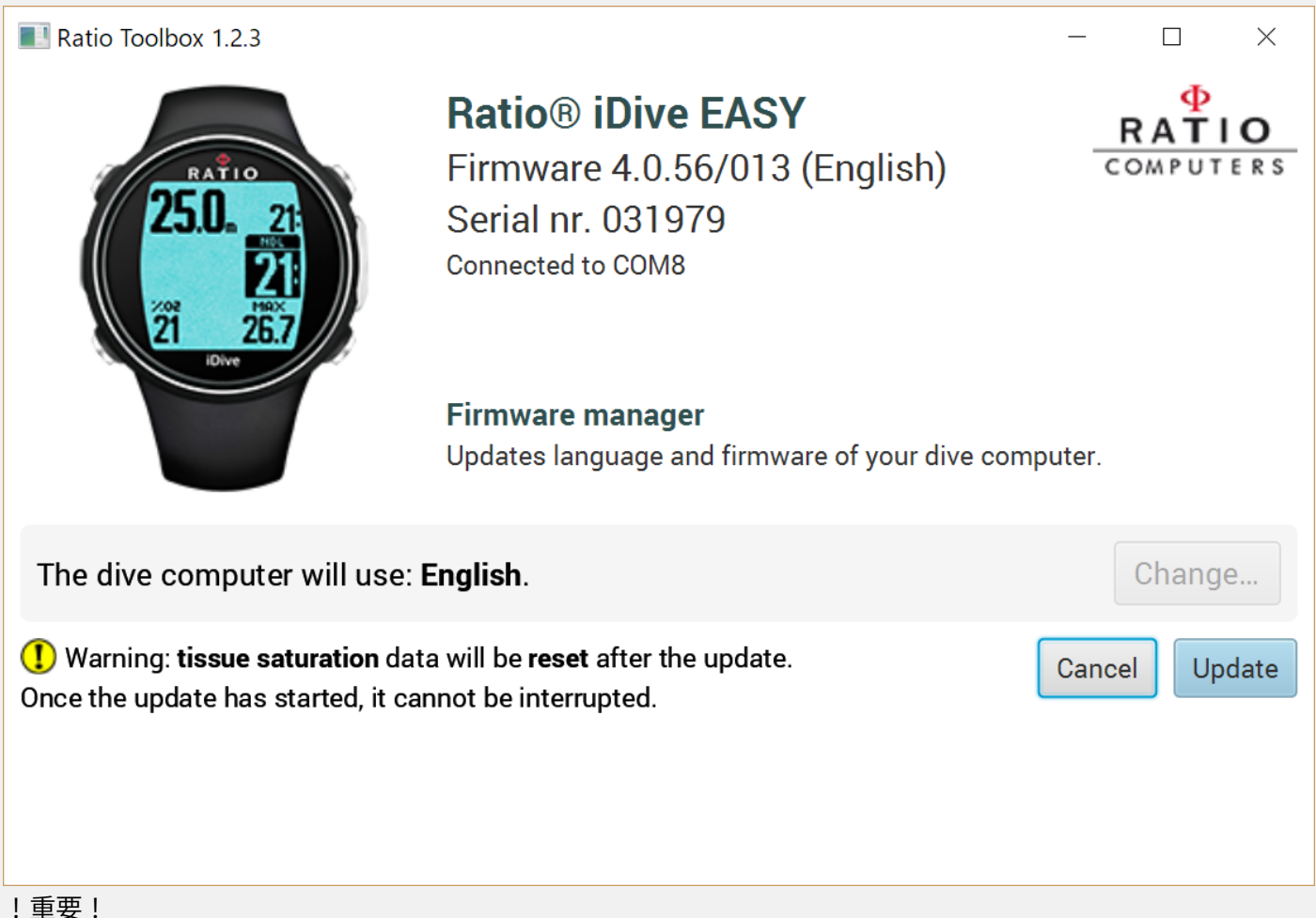

ファームウェアアップデートを行うと組織計算の情報がリセットされます。数日に渡るダイビングの予定がある 場合にはご注意ください。

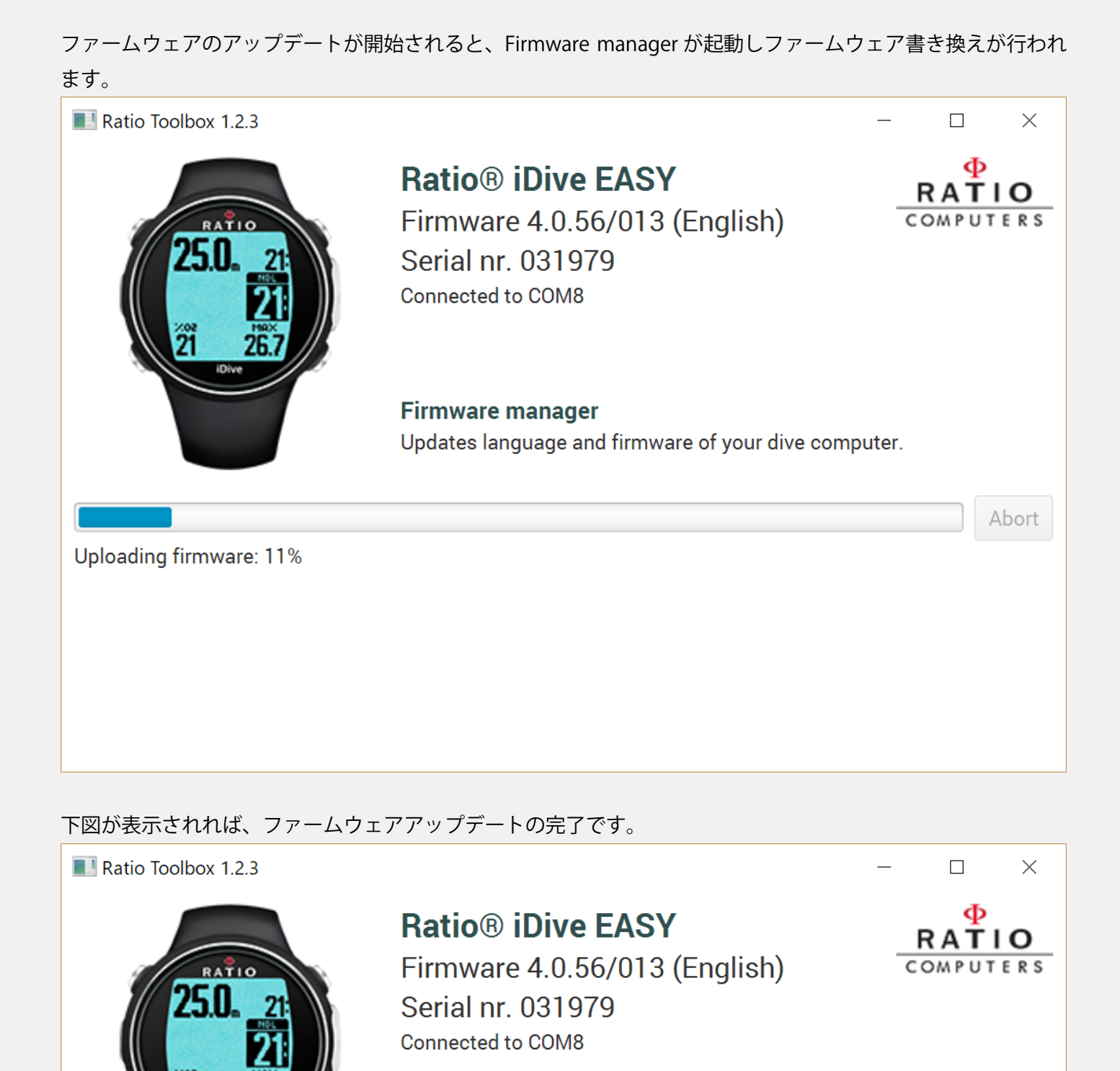

**Firmware manager** Updates language and firmware of your dive computer.

Quit

Firmware updated successfully. Wait for dive computer to restart then quit application.

## 6. 時刻調整(任意)

"Sync clock"の機能では、ご使用の PC の時刻とダイブコンピュータの時刻の同期ができます。

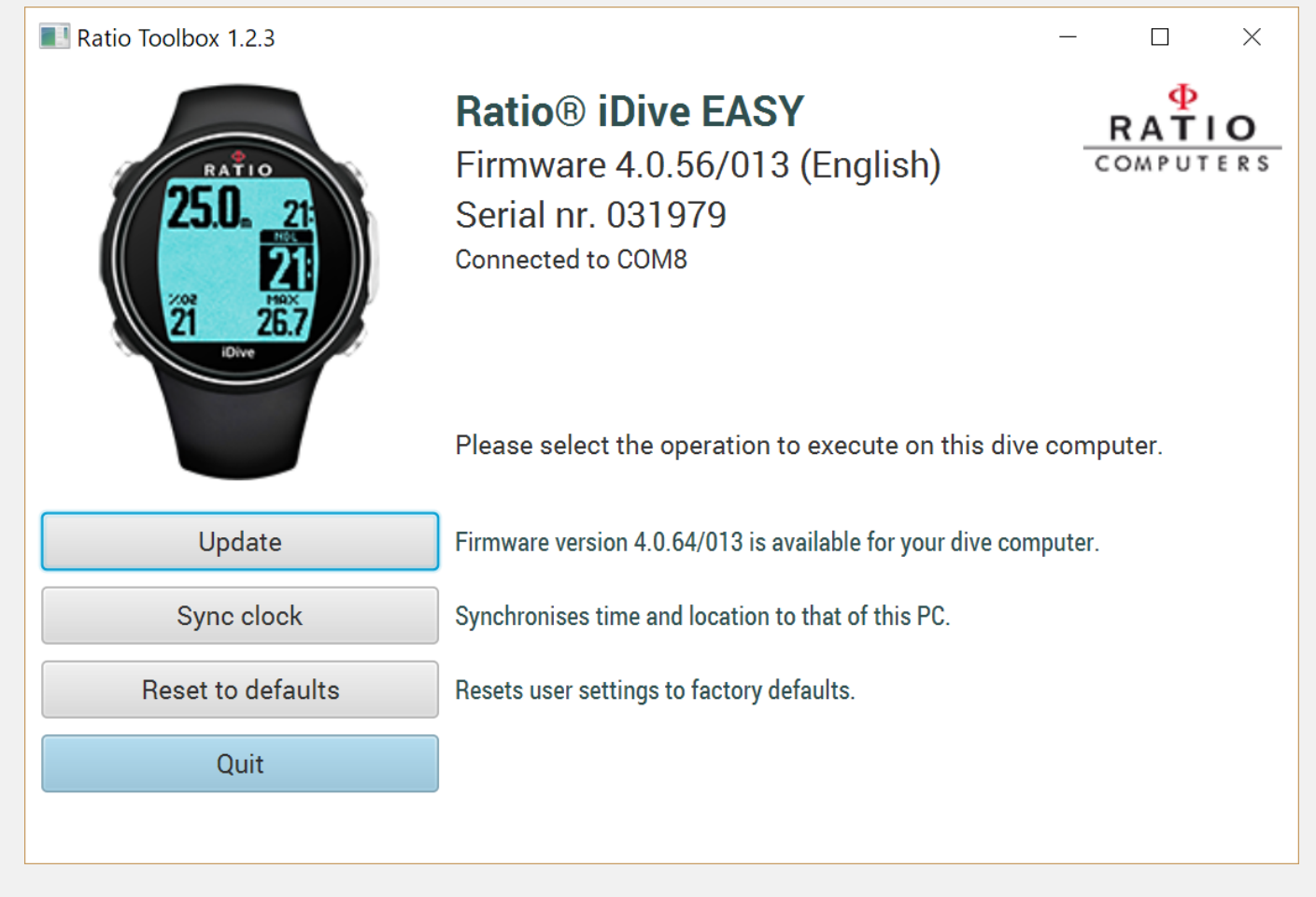

## "Sync"をクリックすると時刻が同期されます。

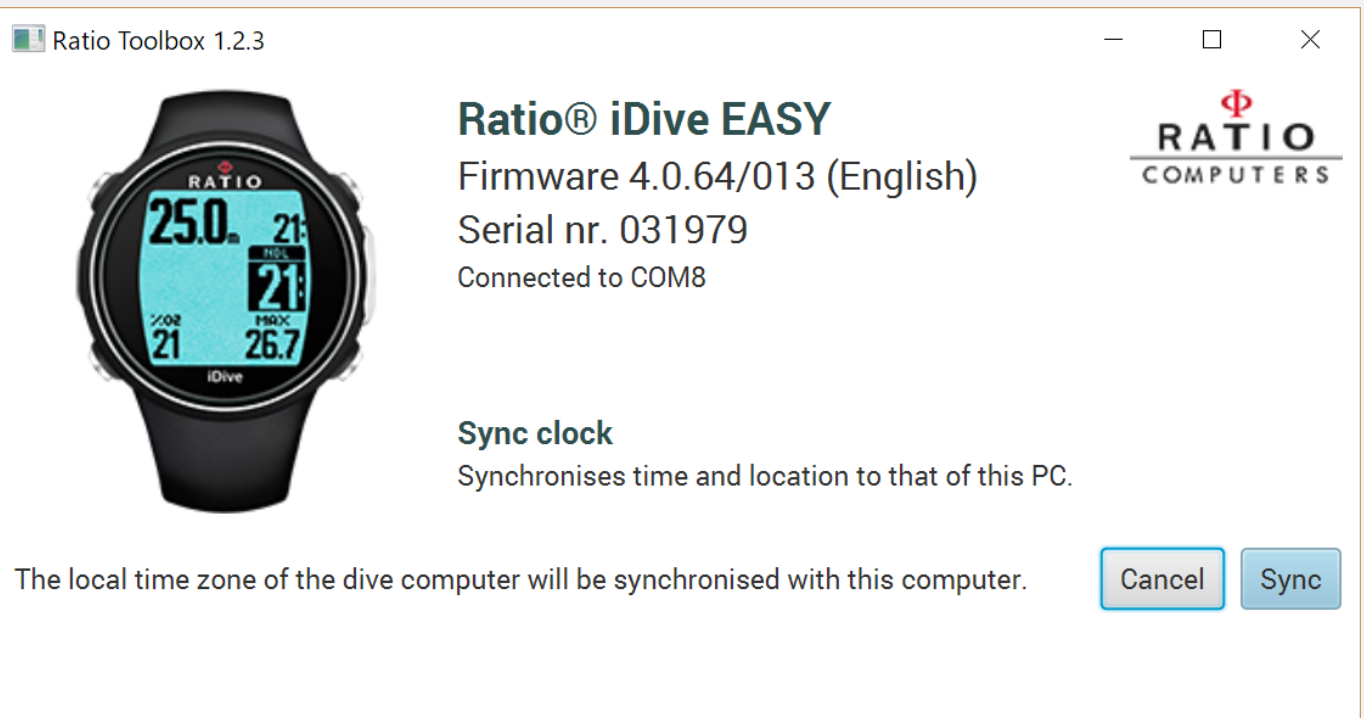